# 「NO VM」で失敗した VMWare バックアップのトラブルシューティング

2015年9月11日改訂

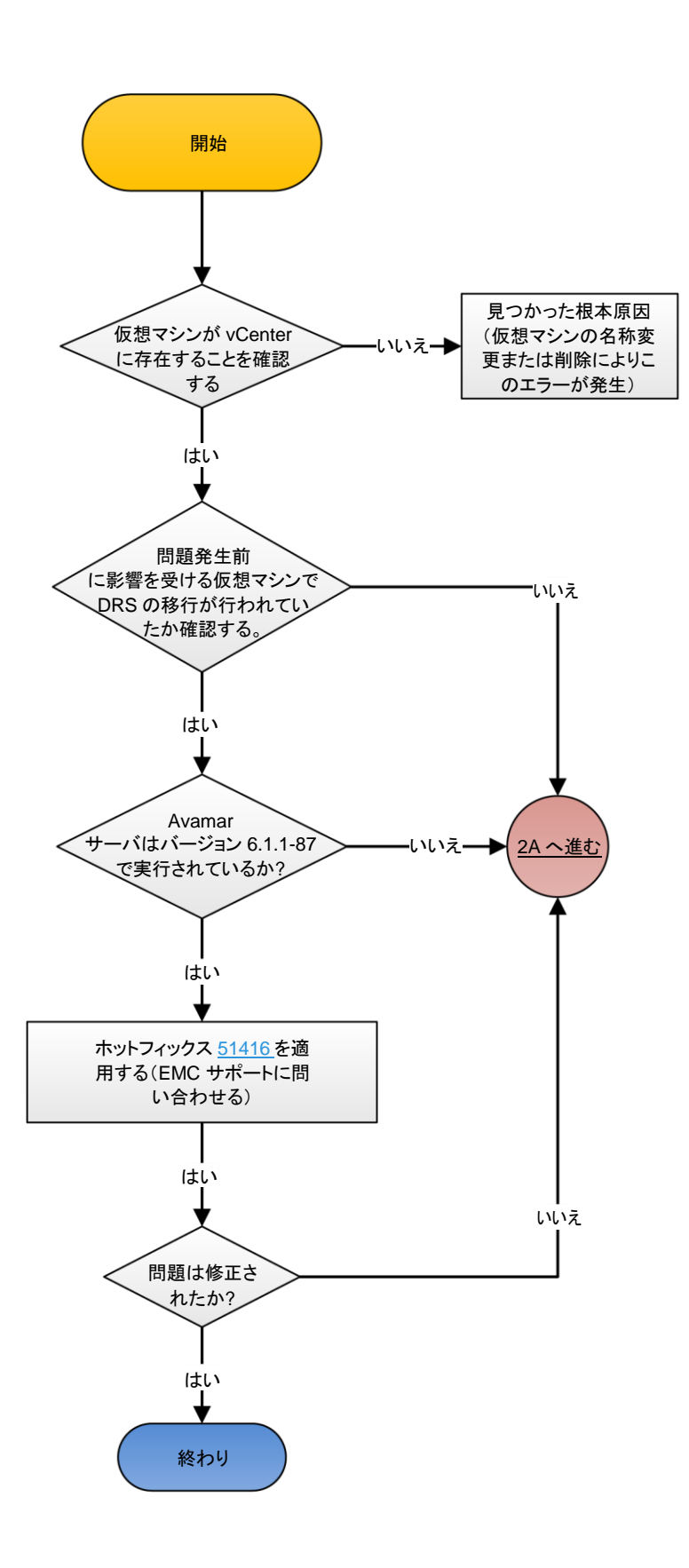

KB:166803

#### 環境 -

- Avamar Client for VMware のすべてのバージョ
- vCenter
- Avamar Client for VMware5
- Avamar Client for VMware6

#### 問題 -

- 仮想マシンのバックアップが「セッション ログ」なしで失敗しました。
- Avamar のアクティビティ ウィンドウには、「NO VM」のステータスが赤で表示されます。
- [VMware]タブでプロキシを編集しようとすると、 データストアは表示されません。
- 新しい仮想マシン クライアントを追加しようとすると、「バーチャル センターに接続できませんでした」というエラーが発生します。
- これまでバックアップは機能していました。

### EMC<sup>2</sup>

## 「NO VM」で失敗した VMWare バックアップのトラブルシューティング

2015年9月11日改訂

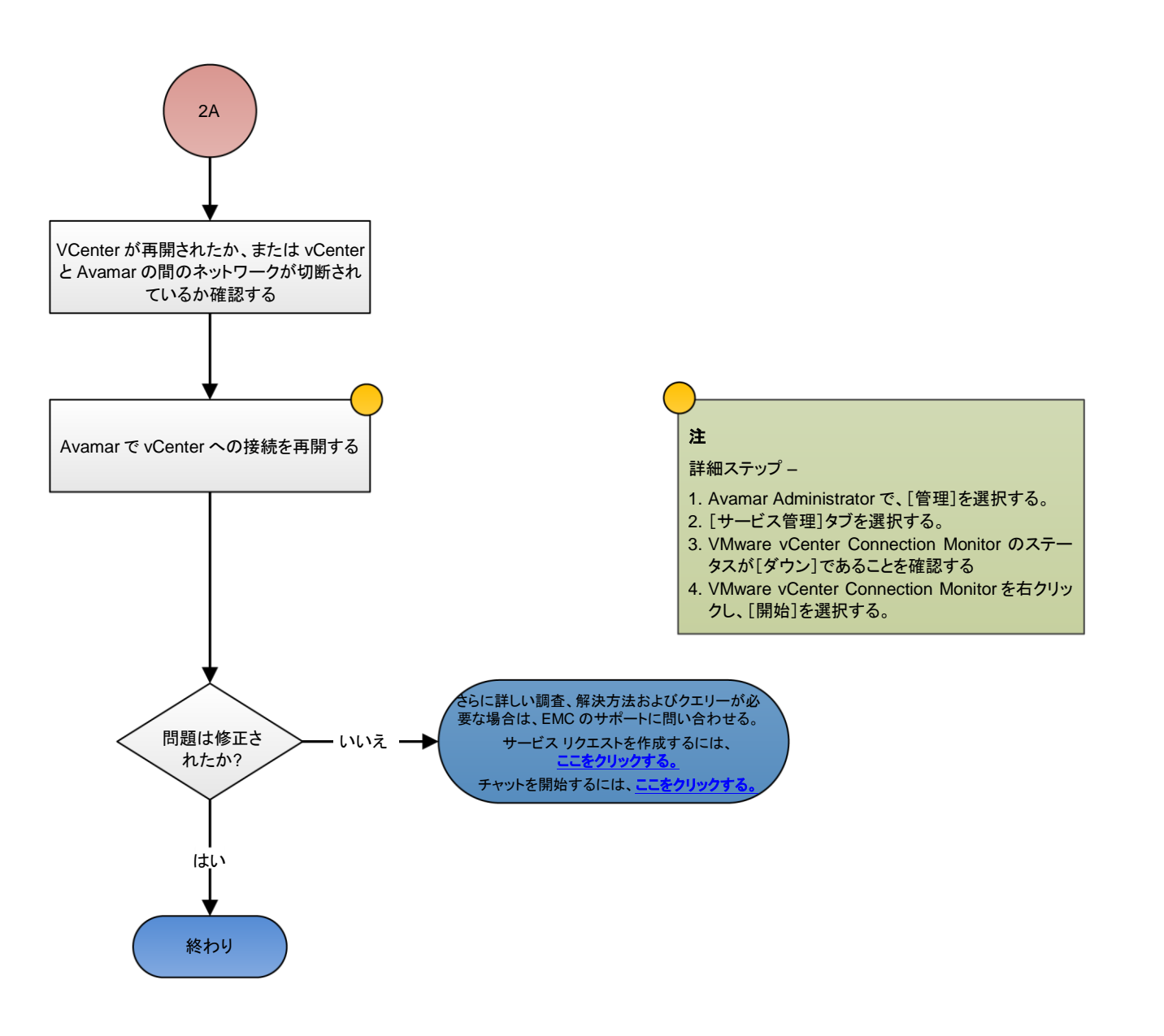

## EMC<sup>2</sup>